# ขั้นตอนการลงทะเบียน

1. สมัครขอรับ Login ID และ Password

( กรณีเคยสมัครขอ Login ID และ Password แล้วให้ผ่านไปอ่านขั้นตอนที่ 4 )

| (57° 59)                                                                                                    | Password :<br>Forgot Password :                                          | Enter your citizer<br>your passport nu<br>OK Cancel<br>Click Here | I D number (numbers only) if you are Thai Of<br>imber if you are non-Thai.<br>If you forgot password or change a new<br>password for login to program |
|----------------------------------------------------------------------------------------------------|--------------------------------------------------------------------------|-------------------------------------------------------------------|----------------------------------------------------------------------------------------------------|
| Registration Steps: (Read Step 2 if you aire<br>Step 1: Apply for the login D and password.<br>Step 2: Register for tests. An applicant must e | eady have a login ID and p<br>Click Here<br>enter his/her login ID and p | assword.)<br>assword in orde                                      | r to go to a registration page.                                                                                                    |
| Step 3: Pay fees. The applicant must bring a r<br>ขึ้นตอนการลงพะเบียน (อ่านขั้นตอนที่ 2 ถ้าผู้สม้                                              | egistration report obtainec<br>โครมี login ID and passwoi                | l from Step 2 tog<br>rd แล้ว)                                     | ether with a payment to a bank to pay fees.                                                                                                    |
| ขั้นตอนที่ 1: สมัครขอรับ login ID และ password                                                                                                 | 1 คลิกที่นั                                                              |                                                                   |                                                                                                    |
| ขั้นตอนที่ 2: ลงทะเบียนสมัครสอบรายวิชา - ผู้สมั                                                                                                | ครคีย์ login ID and passwo                                               | rd เพื่อไปยังหน้าส                                                | งงทะเบียนรายวิชา                                                                                                    |

- 2. กรอกข้อมูลลงทะเบียนสอบออนไลน์
- 3. คลิก <mark>Submit</mark> ยืนยันข้อมูลการลงทะเบียน

## Sign up for Online Registration

| Login ID*                                                                                                    | Enter your Citizen Identification Number (Numbers<br>C Only) if you are Thai<br>ถ้าท่านเป็นคนไทย ให้กรอกเลขประจำดัวประชาชน<br>(เฉพาะเลข 13 หลักเท่านั้น)<br>C Enter your Passport Number (max. 20 characters) if<br>you are Non-Thai. |
|----------------------------------------------------------------------------------------------------|----------------------------------------------------------------------------------------------------|
| Title*                                                                                                    | O Mr.                                                                                                    |
|                                                                                                    | O Ms.                                                                                                    |
|                                                                                                    | C Other                                                                                                    |
| First Name*                                                                                                    |                                                                                                    |
| Middle Name (If applicable)                                                                                                  |                                                                                                    |
| Last Name*                                                                                                    |                                                                                                    |
| Birthday*                                                                                                    |                                                                                                    |
| Das sword*                                                                                                    | Create your own password (max. 15 characters.)<br>ให้สร้าง password ตองห่วงแองเพื่อใช้ในอารเข้าสร้างแอง                                                                                                    |
| rassworu                                                                                                    | ทะเบียน (สูงสุดไม่เกิน 15 ตัวอักษร)                                                                                                    |
| Confirm Password*                                                                                                    | ให้คีย์ password ข้าอีกครั้ง                                                                                                    |
| Contact address in Thaila<br>You may use up to four lines<br>an envelope.<br>กรุณากรอกเฉพาะที่อยู่เป็นภาษ<br>ได้ 1-4 บรรทัด) | and:<br>s to enter your address (one address only). Please enter as if it appears on<br>มาไทย (ที่อยู่เดียวเท่านั้น) ให้มีลักษณะเหมือนท่านจ่าหน้าชองไปรษณีย์ (สามารถใช้                                                               |
| Line 1 (บรรทัดที่ 1)*                                                                                                    |                                                                                                    |
| Line 2 (บรรทัดที่ 2)                                                                                                    |                                                                                                    |
| Line 3 (บรรทัดที่ 3)                                                                                                    |                                                                                                    |
| Line 4 (บรรทัดที่ 4)                                                                                                    |                                                                                                    |
| Postal Code (รหัสไปรษณีย์)*                                                                                                  |                                                                                                    |
| Contact Telephone Number*                                                                                                    |                                                                                                    |
| E-mail address                                                                                                    |                                                                                                    |
| E-mail addreed                                                                                                    |                                                                                                    |

4. ใส่ Login ID และ Password แล้วคลิก OK เพื่อเข้าระบบการลงทะเบียน

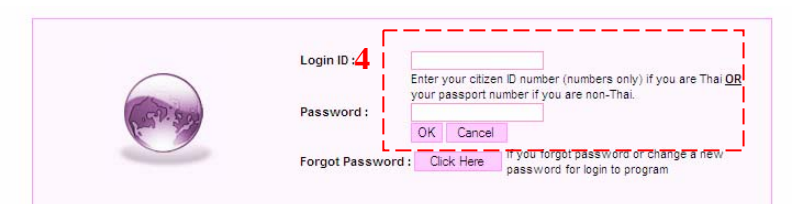

5. คลิกเลือก ลงทะเบียนสมัครสอบรายวิชา

| 17 |                                                                                                    |  |
|----|----------------------------------------------------------------------------------------------------|--|
| •  | Register for Tests: CU-TEP, CU-TTW, CU-TMC, etc.<br>ลงทะเบียนสมัครสอบรายวิชา<br>Check the applicant's test site(s) and test result(s).<br>ตรวจสอบสถานที่สอบ และตรวจสอบผลสอบ<br>Sign Up for CU-ATC "Score Report Request Service"<br>ขอลงทะเบียนเพื่อขอใช้ "บริการรายงานคะแนน"<br>Change password<br>เปลี่ยน password<br>เปลี่ยน password |  |

6. เริ่มขั้นตอนลงทะเบียน คลิก Next เพื่อไปขั้นตอนต่อไป

| Before you register<br>Before registration, there are a few important notes for | applicants. |
|---------------------------------------------------------------------------------|-------------|
| ก่อนที่จะทำการลงทะเบียน<br>สิ่งที่ท่านจำเป็นต้องทราบก่อนลงทะเบียน               |             |
|                                                                                 | Next        |

# 7. อ่านวิธีการสมัครสอบแล้ว คลิก Next

### Application Procedure

To register for tests, the applicant must use online registration only. Online registration is open during a registration/payment period of each test schedule. At the end of the online registration process:

- The system will generate a registration report that indicates a test schedule and an amount billed. Therefore, the applicant must have access to a printer during the registration.
- The applicant is required to print the registration report and take it to any SIAM COMMERCIAL BANK,
- An application is considered complete when online registration is done and fees are paid properly.

### วิธีการสมัคร

ผู้สมัครต้องลงทะเบียนสมัครสอบทาง Internet ในช่วงระยะเวลาที่เปิดให้ลงทะเบียนของแต่ละรอบเท่านั้น หลังจากที่ผู้สมัครลง ทะเบียนถึงขั้นตอนสุดท้าย:

- ระบบจะสร้างใบลงทะเบียนให้ผู้สมัคร ดังนั้นเครื่องคอมพิวเตอร์ผู้สมัครใช้ลงทะเบียน ควรจะต่อเครื่องพรินเตอร์พร้อม ผู้สมัครต้องทำการพิมพ์ใบลงทะเบียน เพื่อที่จะใช้เป็นเอกสารประกอบการชำระค่าธรรมเนียมที่ธนาคารไทยพาณิชย์, ไทย
- ธ<sup>ั</sup>นาคาร (ได้ทุกสาขาในประเทศไทย) ก่อนหรือภายในวันที่ที่ระบุไว้บนใบลงทะเบียน
- การสมัคร<sup>์</sup>จะถื่อว่าเสร็จสิ้นสมบูรณ์ต่อเมื่อผู้สมัครลงทะเบียนถูกต้องและชำระเงินเรียบร้อย

## Registration Report

After the applicant completes online registration, the system will generate a registration report. The report comprises three parts.

- Part I shows the test schedule and fees.
- Part II is considered a payment record for the applicant. After the applicant pays the required fees at the bank, the bank will validate this part. The applicant must keep part II as an unofficial/temporary receipt. The official receipt will be mailed to the applicant along with the test ticket after the test seat is assigned. If the applicant does not receive the test ticket <u>within 1 week before the test day</u>, please check the test site from our on-line registration system and contact CU-ATC staff at tel. 0-2218-3717
- · Part III is the payment record for the bank. The bank will keep this part for its record.

#### ใบลงทะเบียน

หลังจากที่ผู้สมัครลงทะเบียนถูกต้องแล้วระบบจะสร้างใบลงทะเบียน ซึ่งประกอบด้วย 3 ส่วน ดังนี้

- ส่วนที่ 1 แสดงตารางสอบที่ผู้สมัครเลือก และค่าธรรมเนียมที่ต้องชำระ
- ส่วนที่ 2 เป็นหลักฐานการข่าระเงินของผู้สมัคร หลังจากที่ผู้สมัครชำระค่าธรรมเนียมที่ธนาคารเรียบร้อยแล้ว เจ้าหน้าที่ ธนาคารจะประทับตราธนาคารเพื่อเป็นหลักฐานการรับเงิน ผู้สมัครสามารถใช้ส่วนที่ 2 นี้เป็นใบเสร็จรับเงินชั่วคราวได้ แต่ยัง "ไม่ถือเป็นใบเสร็จที่ถูกต้องตามกฎหมาย ศูนย์ทดสอบาจะส่งใบเสร็จที่ถูกต้องหรือบัตรผู้เข้าสอบ (ใบเดียวกัน) ให้แก่ผู้ สมัครทางไปรษณีย์ หลังจากการจัดที่นั่งสอบเสร็จสิ้นลงแล้ว (<u>ภายใน 1 สัปดาห์ก่อนทำการสอบ</u> หากท่านยังไม่ได้รับบัตรผู้ เข้าสอบ ให้ตรวจสอบสถานที่จากระบบ On-line และติดต่อเจ้าหน้าที่ศูนย์ทดสอบฯ ที่ โทร.0-2218-3717
- ส่วนที่ 3 เป็นหลักฐานการรับเงินของธนาคาร ซึ่งเจ้าหน้าที่ธนาคารจะฉีกส่วนนี้เก็บไว้

Next

# 9. อ่านรายละเอียดเกี่ยวกับค่าธรรมเนียมและการชำระค่าธรรมเนียม แล้วคลิก Next

#### Fees and Payment Method

Registration fee is 400 baht per test. In addition, there is a processing fee of 15 baht per each registration report by the bank. The applicant is required to pay the registration fee and the bank's processing fee at any SIAM COMMERCIAL BANK or BANKTHAI.

- At the Counter
  - The applicant must submit the registration report along with the payment so that the bank teller can validate the registration report.
- Through ATM
  - The applicant must provide the reference numbers 1 and 2 from the registration report.

#### Caution

- Non payment or payment after payment deadline will result in an automatic cancellation of the registration.
- Payment made by using the bank's deposit slip will also result in an automatic cancellation of the registration.
- Applicants who deposit money into CU-ATC account after the payment deadline or with improper methods
  will not be able to get a refund and will not be allowed to defer registration fee. In addition, the registration fee
  is not transferable.

#### ด่าธรรมเนียมและการชำระด่าธรรมเนียม

ศูนย์ทดสอบฯ คิดค่าธรรมเนียมการสมัครสอบวิชาละ 400 บาท ธนาคารคิดค่าธรรมเนียมธนาคาร 15 บาทต่อใบลงทะเบียน 1 ใบ วิธีการชำระค่าธรรมเนียมคือผู้สมัครชำระค่าธรรมเนียมการสมัครสอบและค่าธรรมเนียมธนาคารที่ธนาคารไทยพาณิชย์ หรือไทย ธนาคาร(ได้ทุกสาขาในประเทศ) เท่านั้น

- เคาน์เตอร์
- ผู้สมัครต้องยื่นใบลงทะเบียนพร้อมเงินค่าธรรมเนียมให้เจ้าหน้าที่ธนาคารประทับตราการชำระเงินบนใบลงทะเบียน ● ดู้เอทีเอ็ม
- 🕺 ผู้สมัครต้องใส่เลขรหัสอ้างอิง1 และเลขรหัสอ้างอิง 2 จากใบลงทะเบียนในการชำระเงินผ่านทางตู้เอทีเอ็ม

#### <u>ข้อควรระวัง</u>

- ห้ามชำระเงินนอกเหนือจากช่วงเวลาที่กำหนดไว้ในใบลงทะเบียน
- ห้ามผู้สมัครชำระเงินโดยการกรอกใบนำฝากของธนาคาร
- ในกรณีที่ผู้สมัครไม่ปฏิบัติตามข้อปฏิบัติข้างต้นหรือชำระเงินด้วยวิธีอื่น จนทำให้เกิดความผิดพลาดในการสมัครสอบ ศูนย์ ทดสอบฯ จะไม่รับผิดชอบความเสียหายที่เกิดขึ้น ไม่ว่ากรณีใดใดทั้งสิ้น และจะถือว่าการสมัครในครั้งนี้เป็นโมฆะ ผู้สมัคร จะไม่สามารถขอรับเงินคืน หรือขอเลื่อนรอบการสอบ หรือขอโอนเงินให้แก่ผู้สมัครรายอื่นได้

10. อ่านรายละเอียดน โยบายการคืนเงิน แล้วคลิก Next

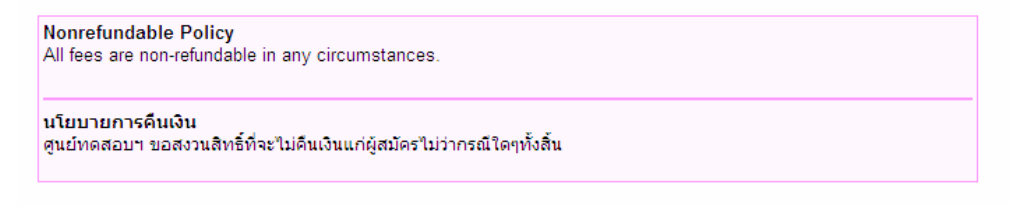

Next

11. อ่านรายละเอียดเกี่ยวกับหลักฐานแสดงตน ในการเข้าสอบแล้วคลิก Next

## Identification Identification requirement is strictly enforced. The test taker must present the test ticket together with a valid Citizen Identification Card (for Thai applicant) or a valid passport (for Non-Thai applicant) on the test day. Proctors will check the documents before the test begins to verify that the applicant is the same person as in the identification. If any applicant does not have the valid Citizen ID card or passport, he/she must contact CU - ATC at 0-2218-3717 at least 1 week before the test date to obtain a written permission to use other types of identification document. Otherwise, the proctors will not allow the applicant to take the test and he/she will not receive a refund for the test registration fee. Please note that an expired document is not acceptable in any circumstances. **Xăngาuแสดงตนเอง** พลักฐานแสดงตนเองได้แก่บัตรประชาชน (กรณีที่ผู้สมัครเป็นคนไทย) หรือพาสปอร์ต (กรณีที่ผู้สมัครเป็นชาวต่างชาติ) ในวันสอบผู้ สมัครต้องนำบัตรเข้าห้องสอบและบัตรประชาชน (กรณีที่ผู้สมัครเป็นคนไทย) หรือพาสปอร์ต (กรณีที่ผู้สมัครเป็นชาวต่างชาติ) ในวันสอบผู้ ขาดหลักฐานแสดงตนเอง รับใบอนุญาตเข้าห้องสอบโดยใช้หลักฐานอื่นแทน มิฉะนั้นแล้วผู้สมัครจะใม่สามารถนำมาใช้ได้

Next

# 12. อ่านคำชี้แจงเกี่ยวกับข้อปฏิบัติในวันสอบ

12.1 คลิก ยืนขั้นเลือก ข้าพเจ้าขอยืนขั้นว่าได้อ่านและทำความเข้าใจข้อความทั้งหมดข้างต้น และขอลงทะเบียน

### 12.2 คลิกเลือก Register/ลงทะเบียน

#### **Test Taking Policy**

- The test taker must be present at a test site at least 15 minutes before the test starts, i.e., 8:15 a.m. for the morning session or 12:45 p.m. for the afternoon session. The proctors will NOT allow the applicant to enter the test room if any applicant shows up after 8.30 a.m. for the morning session or 13.00 p.m. for the afternoon session.
- 2. The test taker must bring 2B pencils, an eraser and a pen to the test room.
- 3. The test taker must bring the test ticket and the identification document to the test room.
- 4. The test taker will not be allowed to leave the test room before the test ends.

#### ข้อปฏิบัติในวันสอบ

- ผู้เข้าสอบต้องมาถึงห้องสอบประมาณ 15 นาที่ก่อนสอบ เช่น ถึงห้องสอบเวลา 8.15 น. สำหรับการสอบในช่วงเช้า หรือ เวลา 12.45 น. สำหรับการสอบในช่วงบ่าย กรรมการคุมสอบจะไม่อนุญาตให้ผู้เข้าสอบเข้าห้องสอบหลัง 8.30 น. สำหรับ การสอบในช่วงเช้า หรือหลัง 13.00 น. สำหรับการสอบในช่วงบ่าย
- 2. ผู้เข้าสอบต้องนำดินสอ 2B ยางลบ และปากกา
- ผู้เข้าสอบต้องนำบัตรเข้าห้องสอบ และบัตรประชาชนมาในวันสอบ
- ผู้เข้าสอบไม่สามารถออกจากห้องสอบก่อนหมดเวลาการสอบได้

12.1

Register / ลงทะเบียน

|                                      | Jun 16, 20                  | 008 - Jun 26, 2008                                 |                              |                    |
|--------------------------------------|-----------------------------|----------------------------------------------------|------------------------------|--------------------|
| 8/2008                               | CU-TEP                      | Test of English Proficiency                        | Jul 20, 2008 08:30-<br>12:00 |                    |
| c                                    | CU-AAT                      | Chulalongkorn University Academic<br>Aptitude Test | Jul 20, 2008 13:00-<br>15:30 |                    |
| Aug<br>CU-T<br>9/2008<br>CU-T<br>GMA | Aug 01, 2008 - Aug 13, 2008 |                                                    |                              |                    |
|                                      | CU-TEP                      | Test of English Proficiency                        | Sep 07, 2008 08:30-<br>12:00 | Click              |
|                                      | CU-TTP                      | Test of Thai Proficiency                           | Sep 07, 2008 13:00-<br>15:30 | Here<br>คลิกที่นี่ |
|                                      | GMAT                        | GMAT                                               | Sep 07, 2008 13:00-<br>15:00 |                    |

# 13. เลือก Click Here คลิกที่นี่ เพื่อลงทะเบียนสอบในรอบที่กำหนด

# 14. เลือกรายวิชาที่ต้องการสอบ แล้วคลิก Submit เพื่อยืนยันการสมัครสอบในรายวิชานั้นๆ

| Test Code / Test Name                | Test Date and Test Time  | Fee Amount (Baht) |
|--------------------------------------|--------------------------|-------------------|
| CU-TEP / Test of English Proficiency | Sep 07, 2008 08:30-12:00 | 400 Baht          |
| CU-TTP / Test of Thai Proficiency    | Sep 07, 2008 13:00-15:30 | 400 Baht          |
| GMAT / GMAT                          | Sep 07, 2008 13:00-15:00 | 500 Baht          |
| Bank's Processing Fee                |                          | 15 Baht           |
|                                      |                          |                   |
|                                      | Submit Cancel            |                   |

15. พิมพ์ใบลงทะเบียน เพื่อนำไปชำระเงินที่เคาเตอร์ธนาการ ภายในระยะเวลาที่กำหนด

|                                                                                                    |                                                                                                    |                                                                                                    | For Customer Use                                                                                                    |
|----------------------------------------------------------------------------------------------------|----------------------------------------------------------------------------------------------------|----------------------------------------------------------------------------------------------------|----------------------------------------------------------------------------------------------------|
| Academic Test                                                                                                    | ing Center of Char<br>Registrat                                                                                                    | ulalongkorn Un<br>tion Report                                                                                                    | iversity (CU-ATC)                                                                                                    |
| Name: <del>Chokchal Ratsombut</del>                                                                                                    |                                                                                                    |                                                                                                    | Application No: 51041484                                                                                                    |
|                                                                                                    | Test Schedule a                                                                                                    | nd Fee                                                                                                    |                                                                                                    |
| Test Date                                                                                                    | Test Applied                                                                                                    | Test Time                                                                                                    | Fee (Baht)                                                                                                    |
| Sep 07, 2008                                                                                                    | CU-TEP                                                                                                    | 08:30-12:00                                                                                                    | 400                                                                                                    |
|                                                                                                    | Total Registration Fee                                                                                                    |                                                                                                    | 400                                                                                                    |
|                                                                                                    | Total Fee                                                                                                    |                                                                                                    | 400                                                                                                    |
| <ol> <li>Payment deadline is on <u>Aug 13</u>, 2000.</li> <li>Non payment or apayment after the p</li> <li>Payment made by using the bank's di</li> <li>Applicants who deposit money into CI will not be allowed to defer registrati</li> <li>The applicant must keep this part as a back to be allowed to use number but a second to be allowed to an applicant must keep this part as a second to be allowed to be allowed to be al</li></ol> | 8<br>ayment deadline will result in an auto<br>aposit slip will also result in an autom<br>J-ATC account after the payment d<br>in fee.<br>an unofficial/temporary receipt. The<br>k before the back date. | omatic cancellation of the registra<br>atic cancellation of the registratio<br>eadline or with improper method:<br>official receipt which comes in th | tion.<br>n.<br>will not be able to get a refund and<br>a form of the test ticket will be mailed                                                                                                    |
| to the applicant approximately 1 wee                                                                                                    | k before the test date.                                                                                                    |                                                                                                    | Bank Use Only                                                                                                    |
|                                                                                                    |                                                                                                    | Received                                                                                                    | Ву                                                                                                    |
|                                                                                                    |                                                                                                    | Data                                                                                                    |                                                                                                    |
|                                                                                                    |                                                                                                    | Date                                                                                                    | //                                                                                                    |
|                                                                                                    |                                                                                                    | Sig                                                                                                    | nature and Stamp                                                                                                    |
|                                                                                                    |                                                                                                    |                                                                                                    | โปลกเรียกเอ็บต่วยระบบขึ้นบวกกังใวระเว็บ*                                                                                                    |
| Academic Test                                                                                                    | ing Center of Ch                                                                                                    | ulalongkorn Un                                                                                                    | iversity (CU-ATC)                                                                                                    |
| Academic Test           For Deposit into CU-ATC account at :                                                                                                    | ing Center of Ch<br>Registrat                                                                                                    | ulalongkorn Un<br>tion Report                                                                                                    | iversity (CU-ATC)                                                                                                    |
| For Deposit into CU-ATC account at :                                                                                                    | ing Center of Ch<br>Registrat                                                                                                    | ulalongkorn Un<br>tion Report<br>Name: Chrokchar Rateson<br>Application No/CUST                                                                       | iversity (CU-ATC)                                                                                                    |
| Academic Test           For Deposit into CU-ATC account at :           Siam Commercial Bank PCL.           COMP CODE : 0210 (מדור)                                                                                                    | t <b>ing Center of Ch</b><br>Registrat<br>สภาคาชาดไทย) (15/15)                                                                                                    | ulalongkorn Un<br>tion Report<br>Name: Chokchat-Ratson<br>Application No/CUST<br>REF.2 NO. : 00357020                                                 | iversity (CU-ATC)                                                                                                    |
| Academic Test<br>For Deposit into CU-ATC account at :<br>Siam Commercial Bank PCL.<br>COMP CODE : 0210 (מוצות<br>BAUKTHAI PC                                                                                                    | t <b>ing Center of Ch</b><br>Registrat<br>สภากาชาดไทย) (15/15)                                                                                                    | ulalongkorn Un<br>tion Report<br>Name: Chokchal-Ratson<br>Application No/CUST<br>REF.2 NO. : 00257020<br>AMOUNT (Baht) : 400                          | iversity (CU-ATC)                                                                                                    |
| Academic Test           For Deposit into CU-ATC account at :           Siam Commercial Bank PCL.           COMP CODE : 0210 (מזעז)           BANKTHAI PCL.           TRY, Code : 24/2                                                                                                    | ting Center of Ch<br>Registrat<br>สภากาชาดไทย) (15/15)                                                                                                    | ulalongkorn Un<br>tion Report<br>Application No/CUST<br>REF.2 NO.: 0025700<br>AMOUNT (Baht) : 400<br>AMOUNT (In Word) :                               | iversity (CU-ATC)                                                                                                    |
| Academic Test<br>For Deposit into CU-ATC account at :<br>Siam Commercial Bank PCL.<br>COMP CODE : 0210 (מרטבר)<br>וווווווווווווווווווווווווווווווווווו                                                                                                    | ting Center of Ch<br>Registrat<br>สภากาชาดไทย) (15/15)                                                                                                    | ulalongkorn Un<br>tion Report<br>Application No/CUST<br>REF.2 NO. : 00257020<br>AMOUNT (Baht) : 400<br>AMOUNT (In Word) :                             | Iversity (CU-ATC)<br>hoot<br>NO. (Ref.1) : 00051071787510813<br>068713164<br>-Four hundred baht-<br>Bank Use only                                                                                                    |
| Academic Test<br>For Deposit into CU-ATC account at :<br>Siam Commercial Bank PCL.<br>COMP CODE : 0210 (מושר)<br>COMP CODE : 0210 (מושר)<br>BANKTHAI PCL.<br>TRX. Code : 34X2                                                                                                    | t <b>ing Center of Ch</b> ı<br>Registrat<br>สภากาชาดไทย) (15/15)                                                                                                    | ulalongkorn Un<br>tion Report<br>Application No/CUST<br>REF.2 NO.: 00352020<br>AMOUNT (Baht) : 400<br>AMOUNT (In Word) :<br>Received By               | Iversity (CU-ATC) Iversity (CU-ATC) Iversity (CU |
| Academic Test         For Deposit into CU-ATC account at :         Siam Commercial Bank PCL.         COMP CODE : 0210 (สายา)         COMP CODE : 0210 (สายา)         RAIKTHAI PCL.         TRX. Code : 34X2         Deposit by/Tel.                                                                                                    | ting Center of Ch<br>Registrat<br>สภากาชาดไทย) (15/15)                                                                                                    | ulalongkorn Un<br>tion Report<br>Application No/CUST<br>REF.2 NO.: 0025020<br>AMOUNT (Baht) : 400<br>AMOUNT (In Word) :<br>Received By<br>Date        | iversity (CU-ATC)           nbot           NO. (Ref.1) : 000510717897510813           0068713164           -Four hundred baht-<br>JamixUss Only                                                                                                    |
| Academic Test         For Deposit into CU-ATC account at :         Siam Commercial Bank PCL.<br>COMP CODE : 0210 (מושר)         COMP CODE : 0210 (מושר)         BANKTHAI PCL.<br>TRX. Code : 34X2         Deposit by/Tel.         The applicant may pay fees at any SIAM C                                                                                                    | t <b>ing Center of Ch</b><br>Registrat<br>สภากาชาดไทย) (15/15)<br>                                                                                                    | ulalongkorn Un<br>tion Report<br>Application No/CUST<br>REF.2 NO. : 00257020<br>AMOUNT (Baht) : 400<br>AMOUNT (In Word) :<br>Received By<br>Date      | iversity (CU-ATC) bot NO. (Ref.1) : 00051041484510813 068713164 -Four hundred baht- Bank Use Only                                                                                                    |
| Academic Test<br>For Deposit into CU-ATC account at :<br>Siam Commercial Bank PCL.<br>COMP CODE : 0210 (מושנת<br>COMP CODE : 0210 (מושנת<br>Deposit by/Tel<br>The applicant may pay fees at any SIAM CO                                                                                                    | t <b>ing Center of Ch</b><br>Registrat<br>สภากาชาดไทย) (15/15)<br>                                                                                                    | ulalongkorn Un<br>tion Report<br>Application No/CUST<br>REF.2 NO.: 0025020<br>AMOUNT (In Word) :<br>Received By<br>Date                               | iversity (CU-ATC)           ibot           NO. (Ref.1) : 00051041484510813           0068713164           -Four hundred baht-<br>Jamik Usa Only          /                                                                                                    |

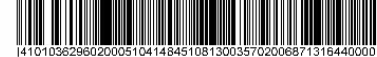